## Подготовка картинки с прозрачным фоном

При скачивании картинки из интернета чаще всего фон у нее будет непрозрачный. Правой кнопкой мыши вызываем контекстное меню и выбираем «Сохранить картинку»

> Открыть картинку в новой вкладке Сохранить картинку как... Копировать картинку Копировать URL картинки Создать QR-код для этого изображения Найти через Яндекс

Просмотреть код

John Parter

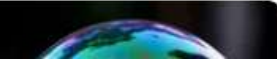

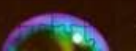

Смотрите также 🗸

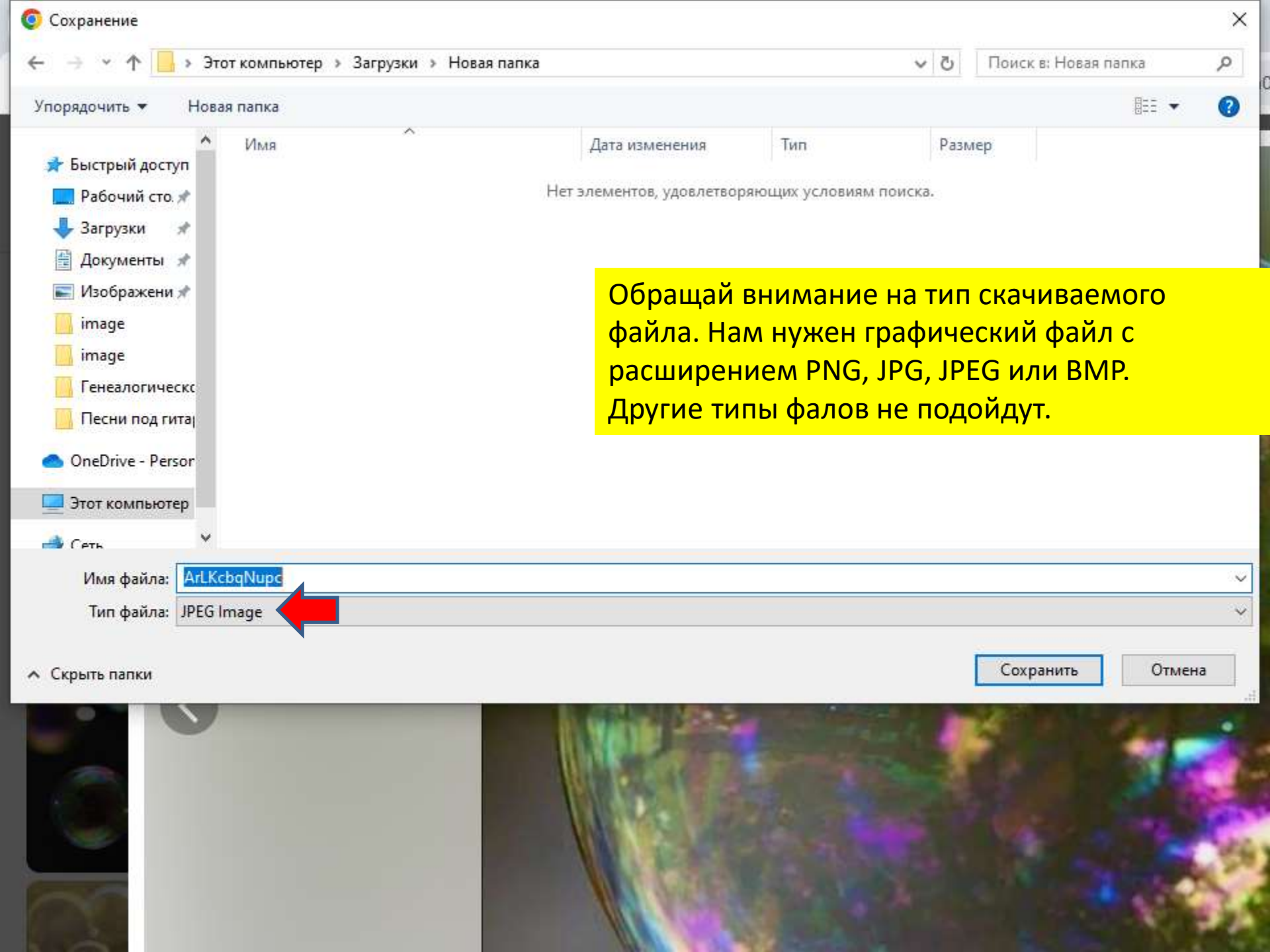

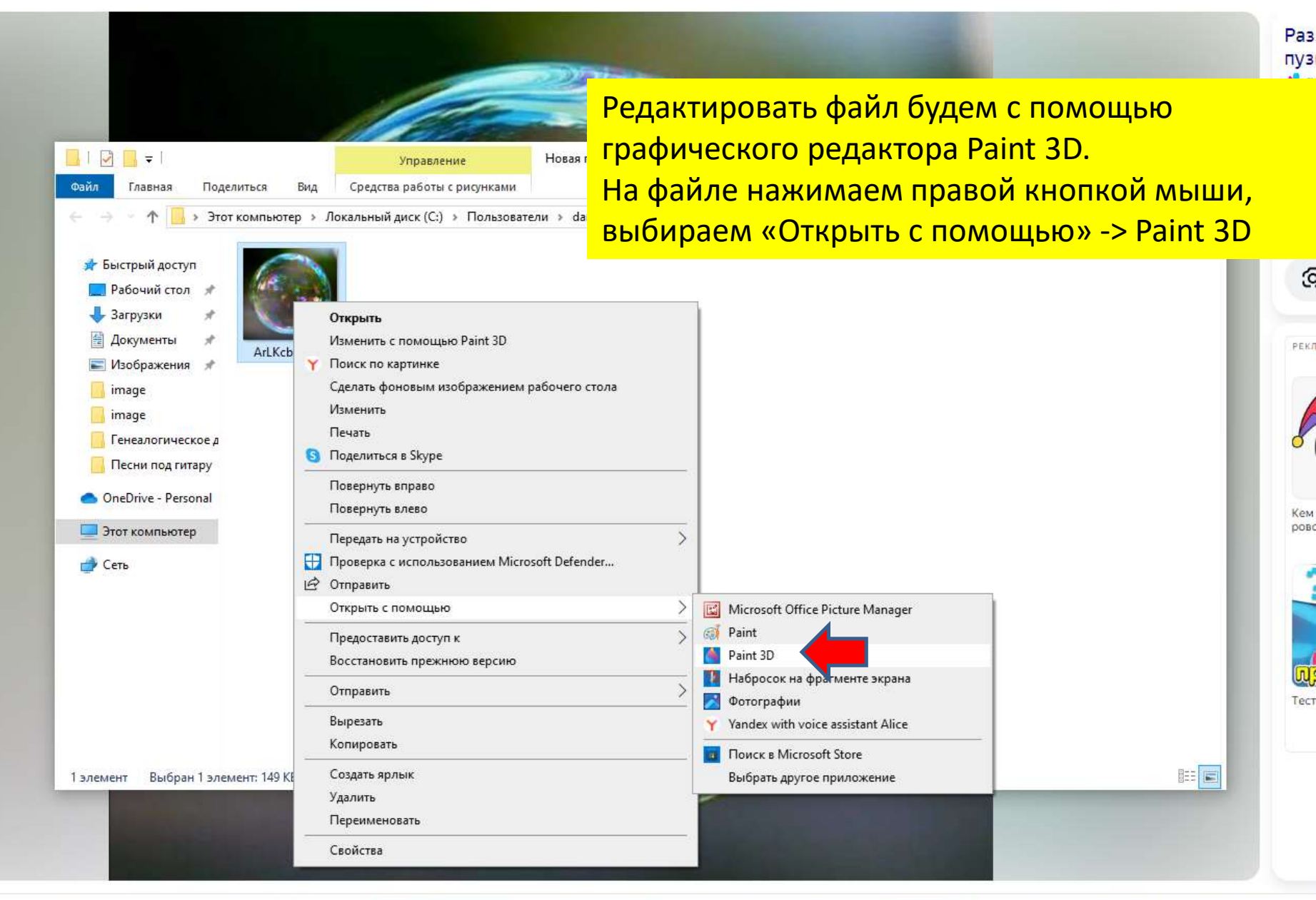

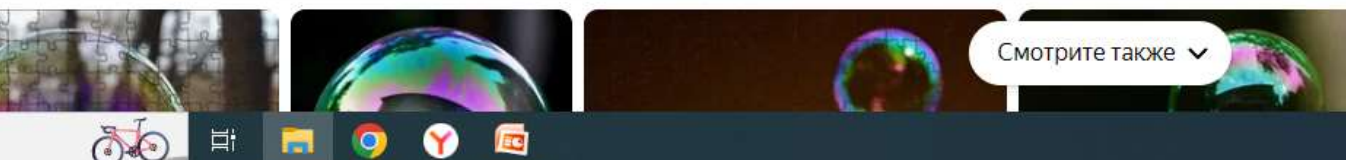

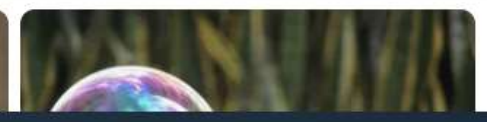

Выделять объект будем с помощью автоматического инструмента «Волшебное выделение». Можем рамкой ограничить объект, чтобы отсечь лишнее (но не обязательно). Нажимаем кнопку «Далее».

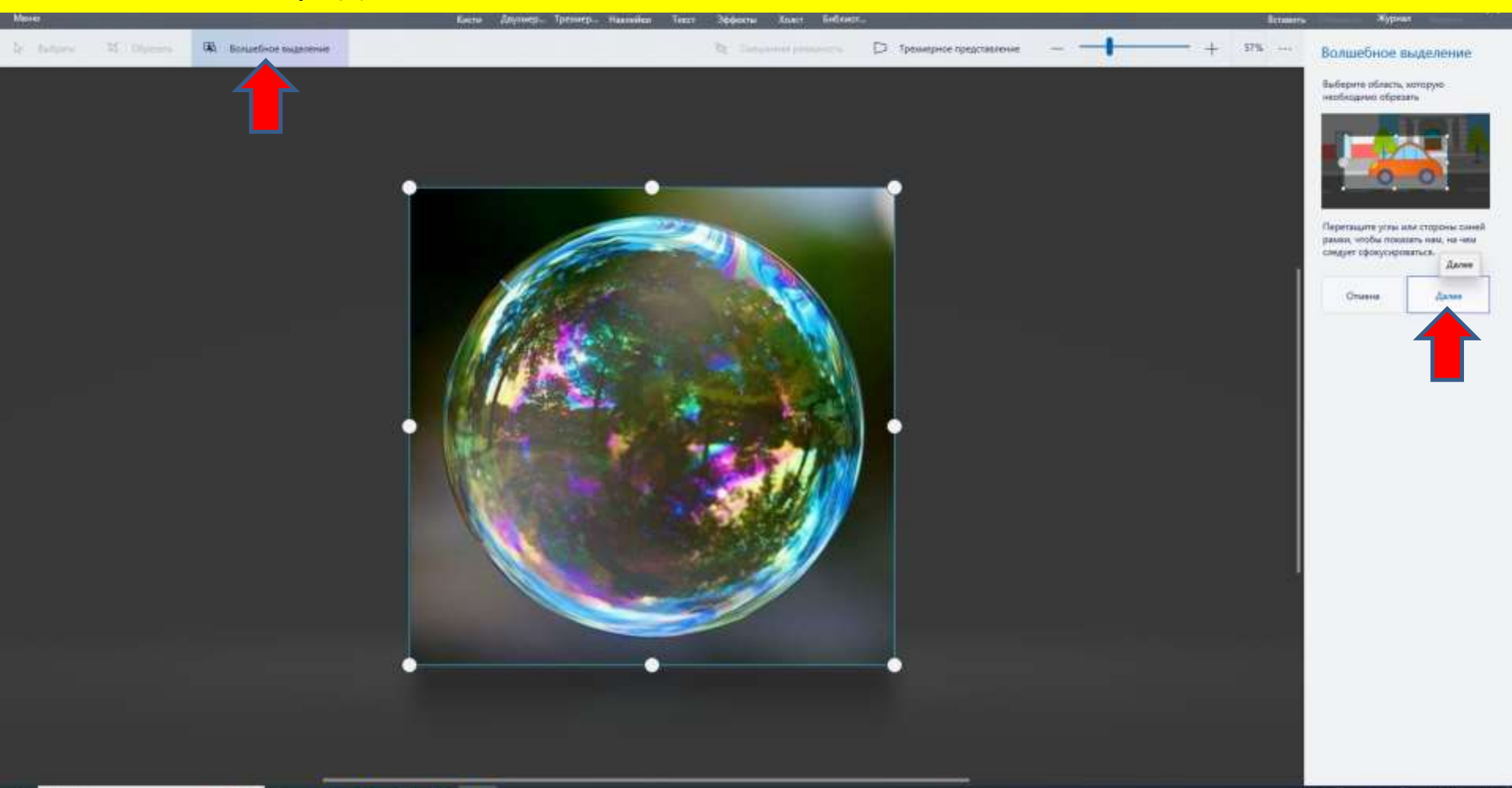

Поиск

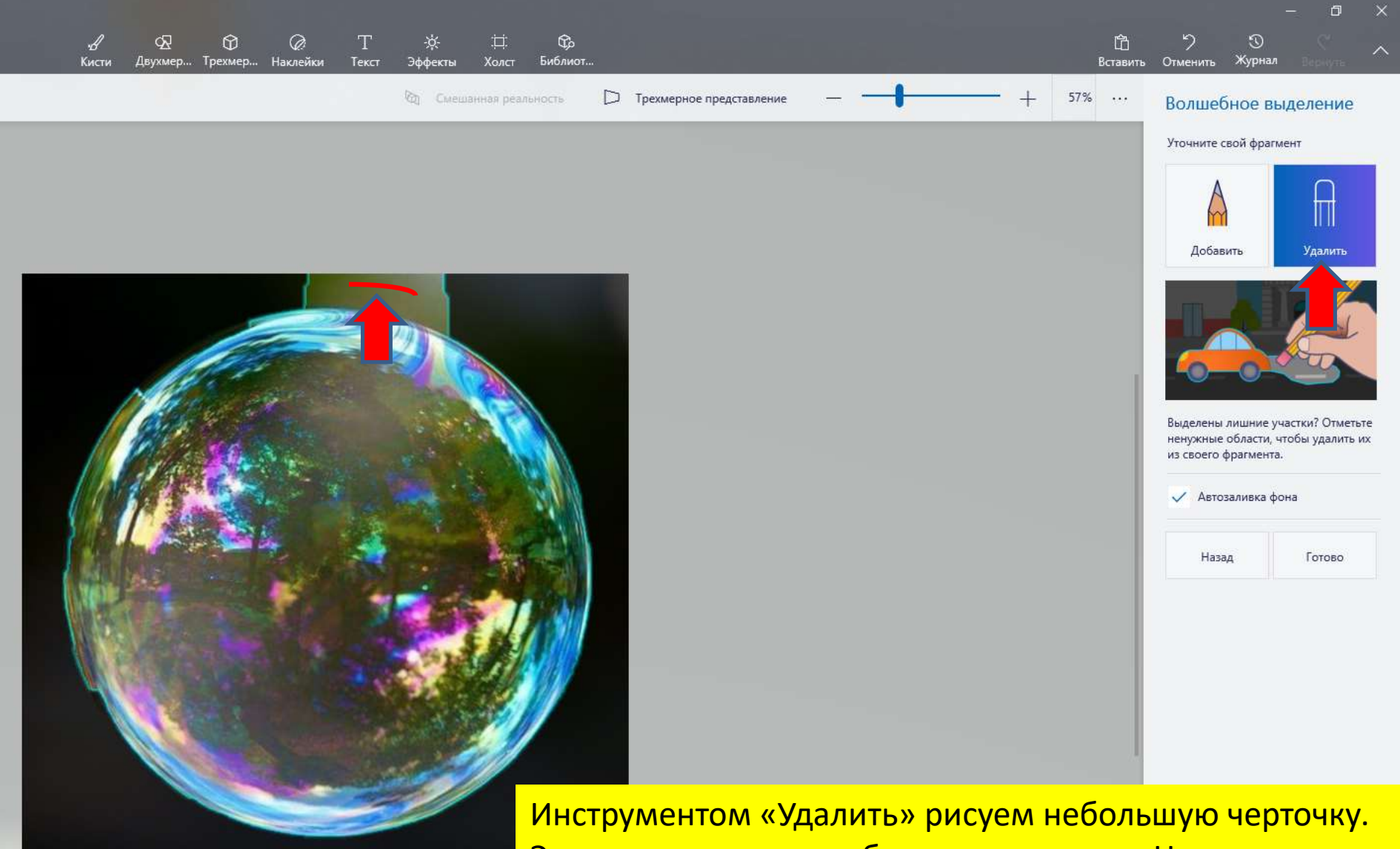

Это удалит лишнюю область выделения. Не нужно четко прорисовывать контуры, достаточно указать область.

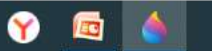

2012

-

Аналогично используем инструмент «Добавить» для дополнения объекта.

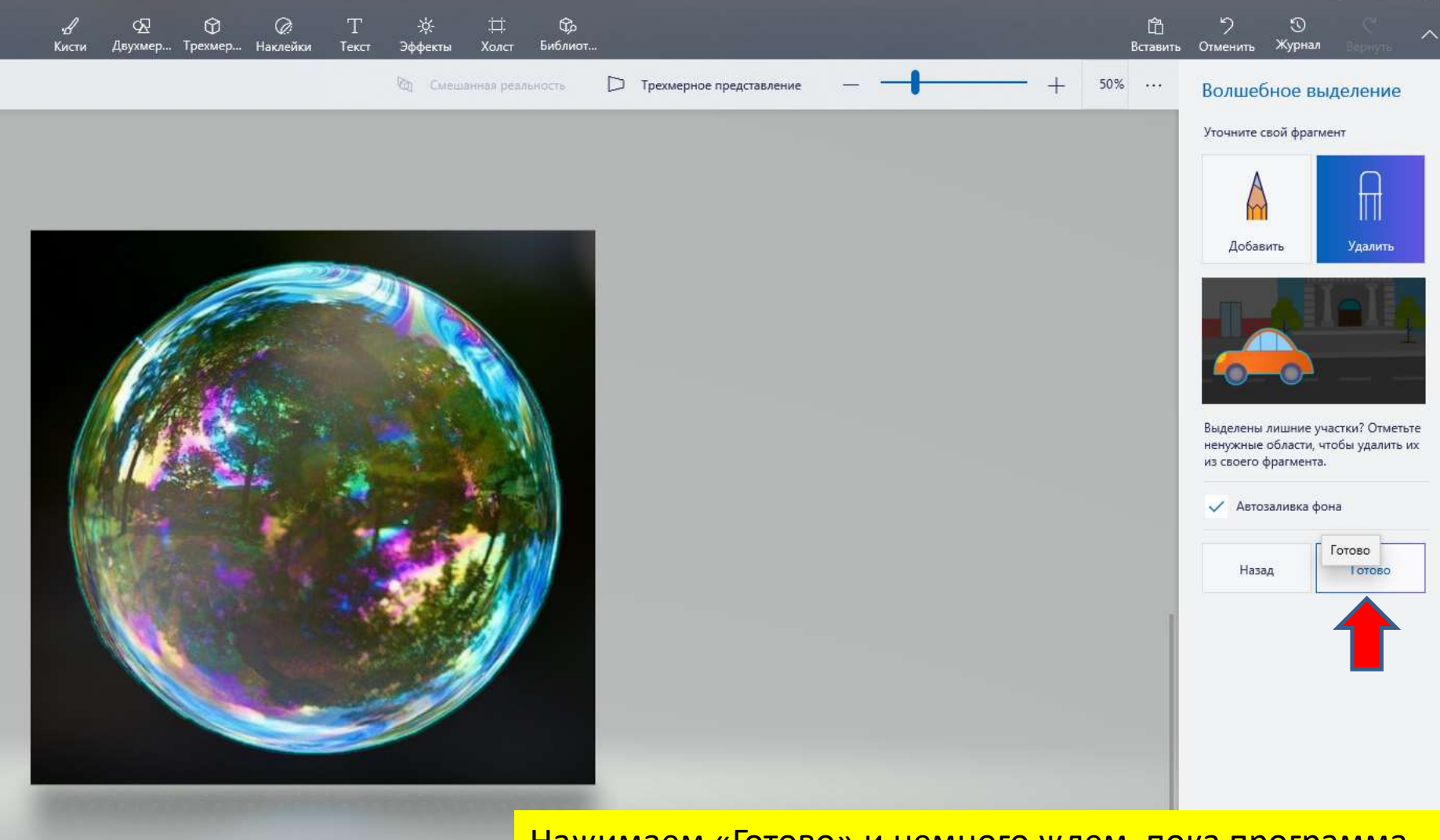

Нажимаем «Готово» и немного ждем, пока программа обрабатывает рисунок

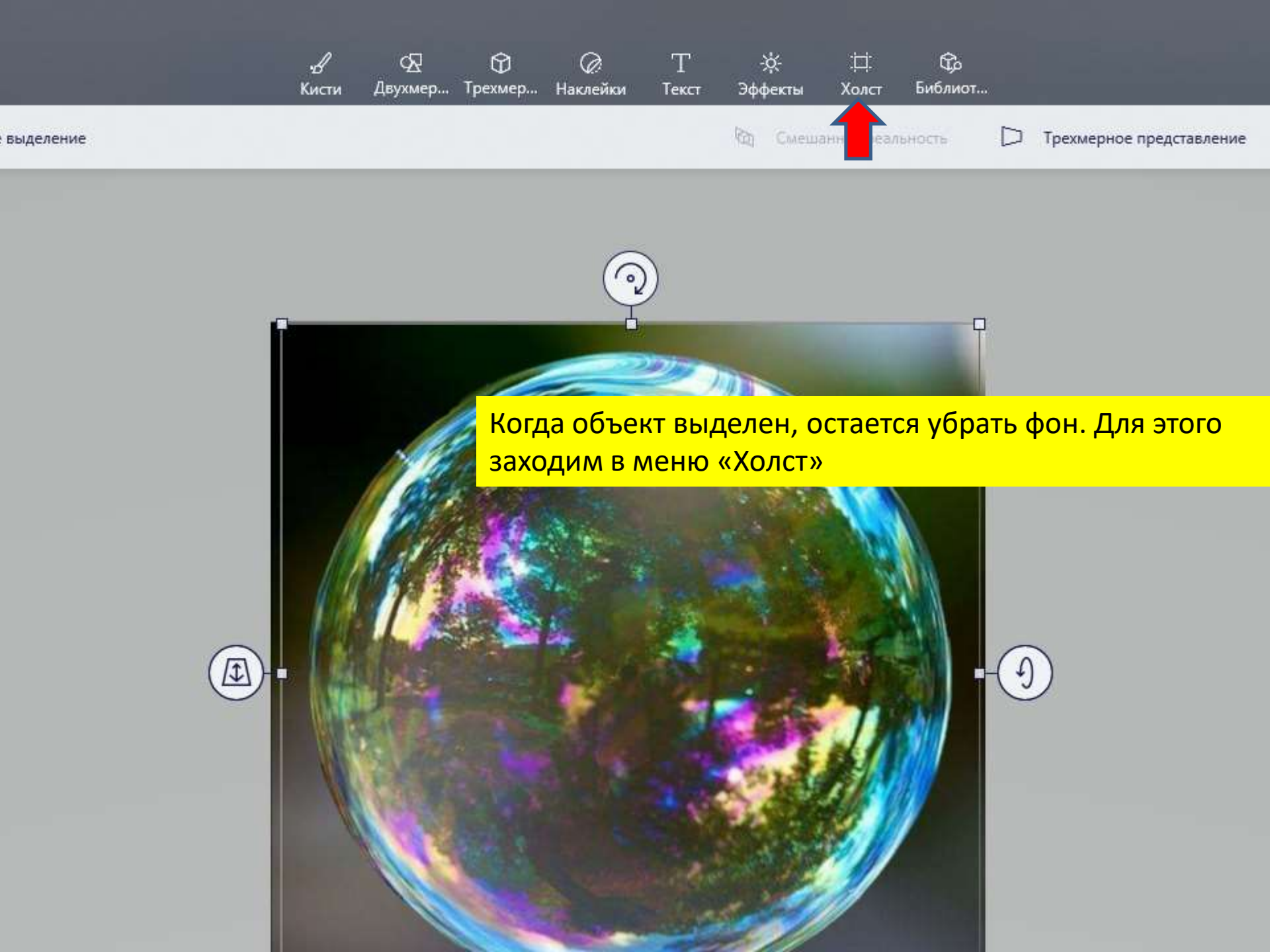

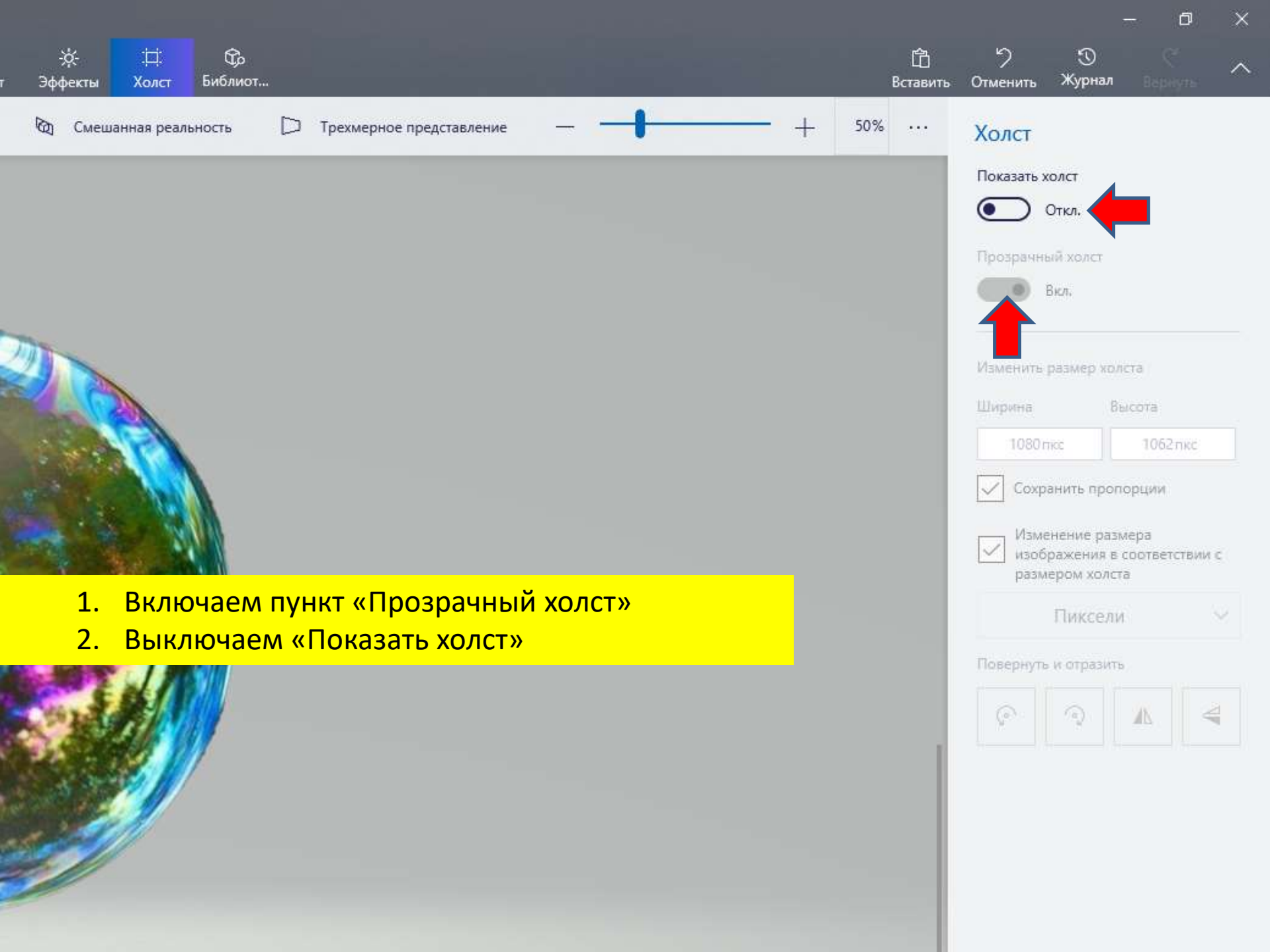

```
ArLKcbqNupc.jpg* - Paint 3D
```

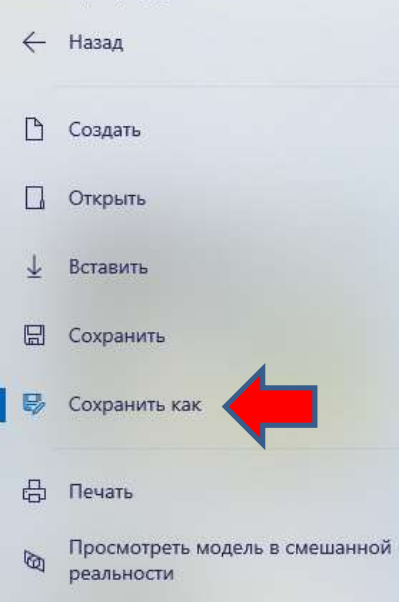

🖄 Поделиться

## Сохранить копию выберите формат файла Изображение Трехмерная... Видео

## Сохранить как объект Paint 3D Вы сможете изменить проект в Paint 3D позже

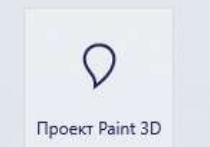

## Сохраняем картинку в формате PNG, нажимаем:

- **1. МЕНЮ**
- 2. Сохранить как
- 3. Изображение

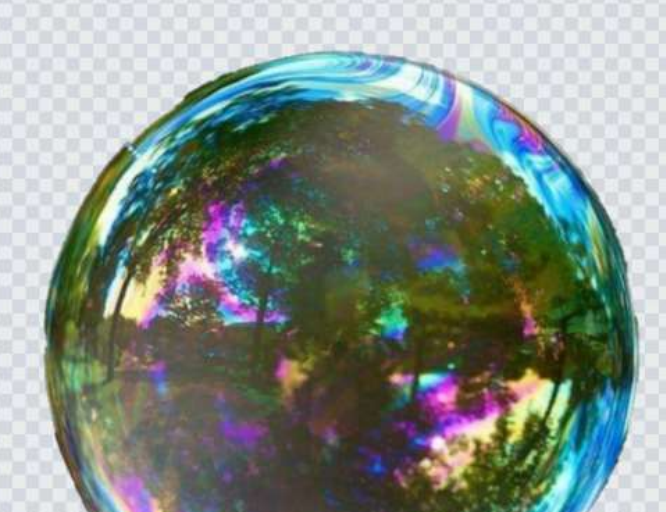

Выбираем формат PNG, Прозрачность и Сохраняем файл

| Пр  | едварит   | ельная вер | осия |
|-----|-----------|------------|------|
| Шир | оина      | Высота     |      |
|     | 1656 пкс  | 912 пк     | c    |
| ~   | Сохранить | пропорции  |      |
|     | Пик       | сели       | ~    |

Сохранить как тип

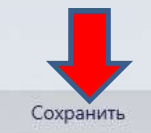

Отмена

| •                                                 |              |          |                        |                      |                 |                 |        |
|---------------------------------------------------|--------------|----------|------------------------|----------------------|-----------------|-----------------|--------|
| 🔶 🔶 🕆 🚹 > Этот компьютер > Загрузки > Новая папка |              |          | ~                      | О Пои                | ск в: Новая пап | ка              |        |
| Упорядочить 🔻 🛛 Новая па                          | пка          |          |                        |                      |                 |                 |        |
| ^ и<br>🖈 Быстрый доступ                           | мя           |          | Дата изменения         | Тип                  | Размер          |                 |        |
| 📃 Рабочий сто. 🖈                                  |              | Нет      | элементов, удовлетворя | ющих условиям поиска | а.              |                 |        |
| на файлов лава                                    | ите короткие | и в логи | ке проекта             |                      |                 |                 |        |
| а фаллов дава<br>эцито файл                       |              |          | ine inpociation        |                      |                 |                 |        |
| аните файл                                        |              |          |                        |                      |                 |                 |        |
| image                                             |              |          |                        |                      |                 |                 |        |
| Генеалогическо                                    |              |          |                        |                      |                 |                 |        |
| Новая папка                                       |              |          |                        |                      |                 |                 |        |
| 📙 Песни под гитај                                 |              |          |                        |                      |                 |                 |        |
| OneDrive Berger                                   |              |          |                        |                      |                 |                 |        |
| OneDrive - Person                                 |              |          |                        |                      |                 |                 |        |
| 💻 Этот компьютер                                  |              |          |                        |                      |                 |                 |        |
| A Com                                             |              |          |                        |                      |                 |                 |        |
|                                                   |              |          |                        |                      |                 |                 |        |
| <u>И</u> мя файла: opponent                       |              |          |                        |                      |                 |                 |        |
| <u>Т</u> ип файла: 2D - PNG (                     | *.png)       |          |                        |                      |                 |                 |        |
|                                                   |              |          |                        |                      |                 |                 |        |
| <ul> <li>Скрыть папки</li> </ul>                  |              |          |                        |                      | Co              | <u>х</u> ранить | Отмена |
|                                                   |              |          |                        |                      |                 |                 |        |

.

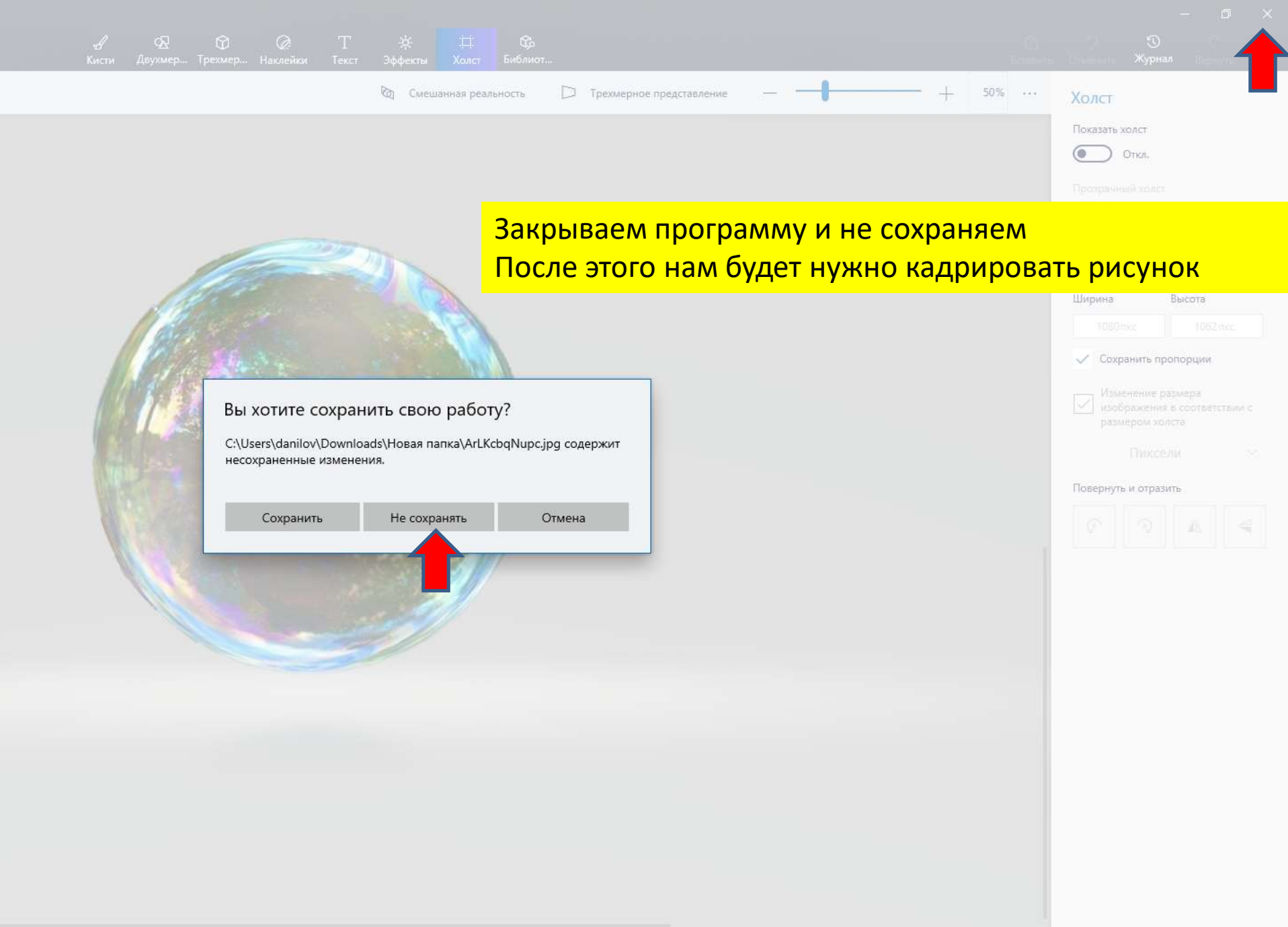

Подготовка картинки с прозрачным фоном - Microsoft PowerPoint

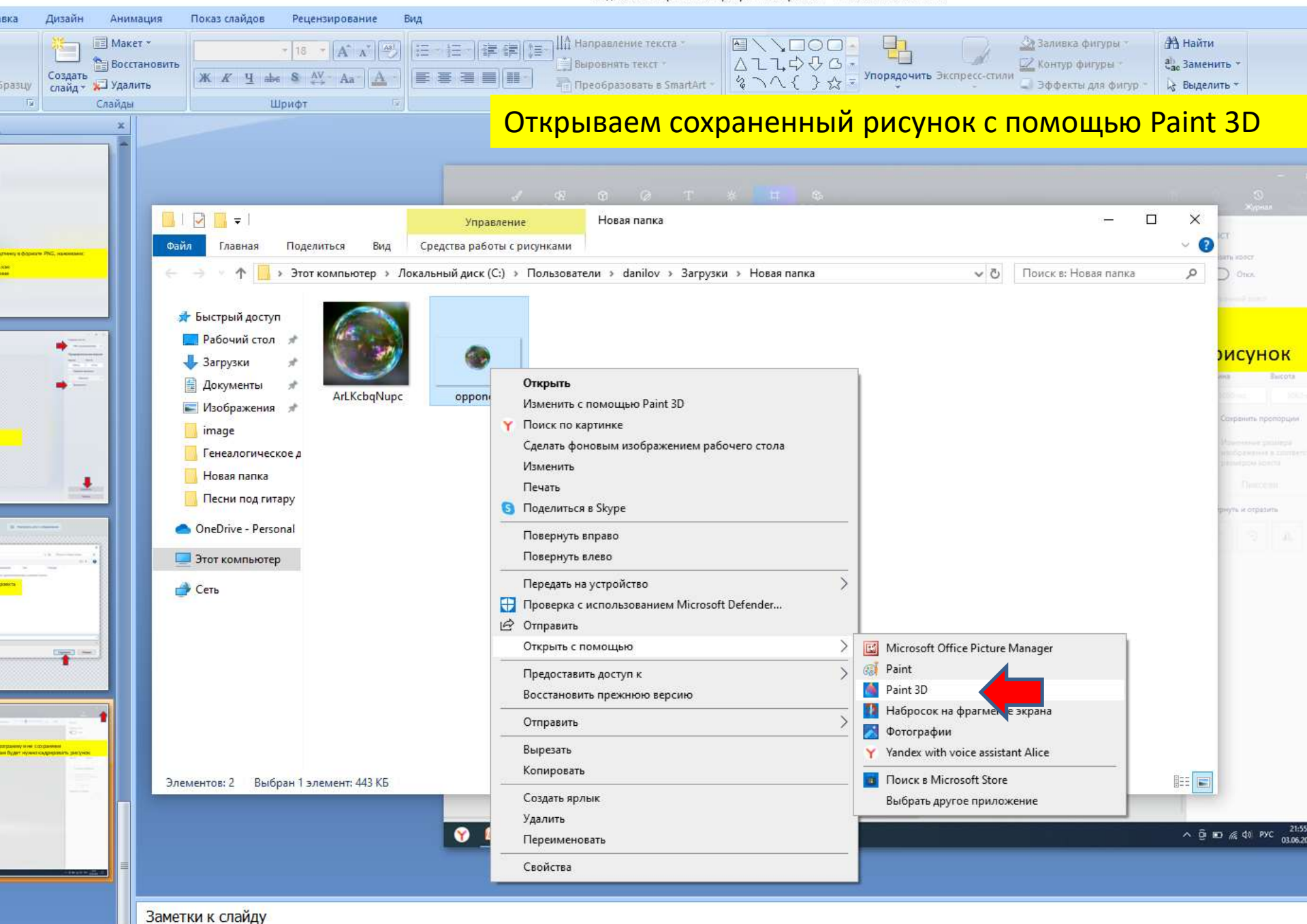

ice" 🕉 Русский (Россия)

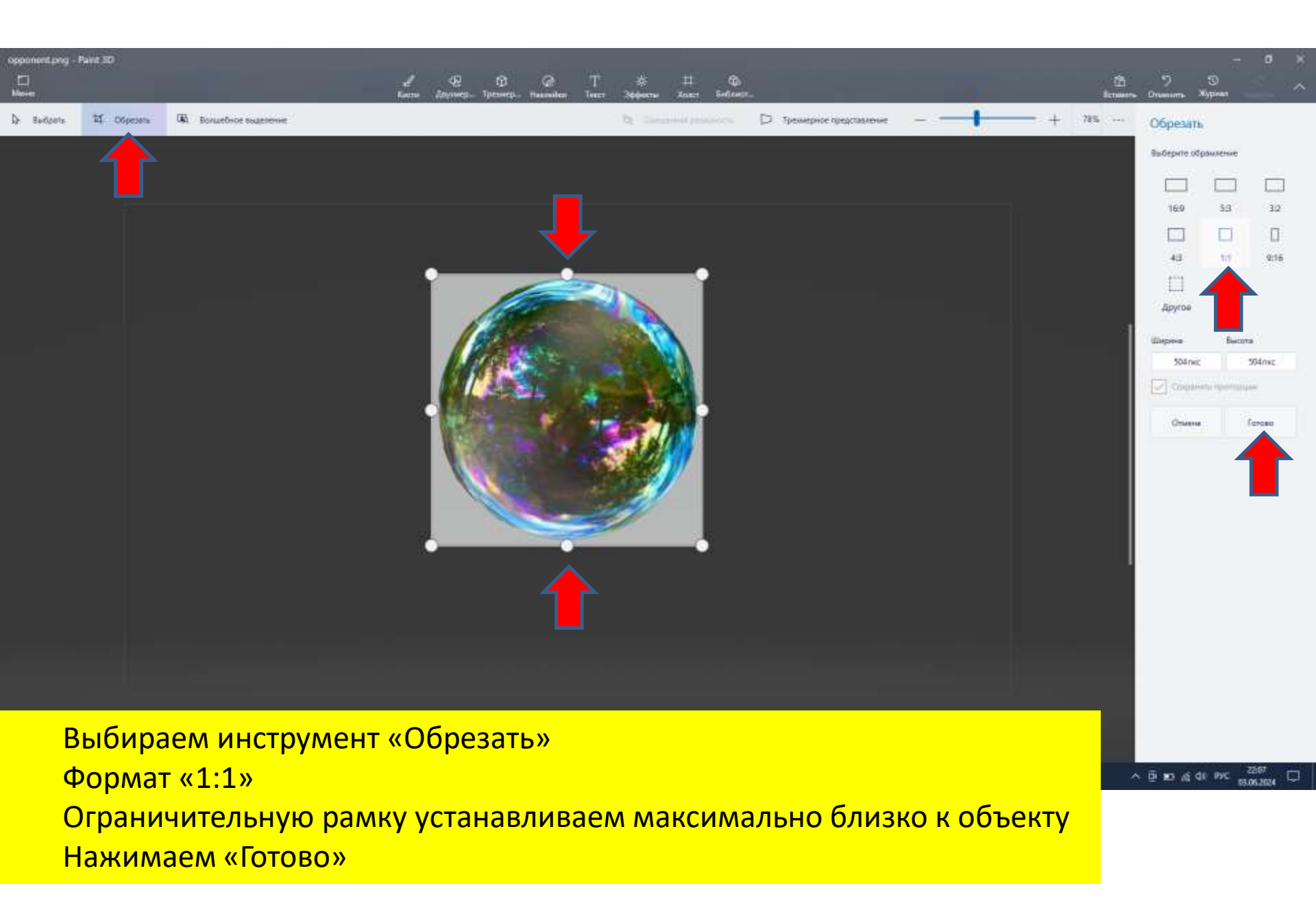

|                                                                                                    | Э<br>Журнал                                                                                                    | 4                                                                       |   |
|----------------------------------------------------------------------------------------------------|----------------------------------------------------------------------------------------------------|-------------------------------------------------------------------------|---|
| Кат Силешанная реаленость 🕞 Трехмерное представление — — — — — — — — — — — — — — — — — — —                                                                                                    | Маркер                                                                                                    |                                                                         | - |
| Вы хотите сохранить свою работу!           С\Users\danilov\Downloads\Hoean nanka\opponent.png содержит           несохраненные изменения.           Соранить         Не сохранять           Отмена | <ul> <li>А</li> <li>А</li></ul> | <ul> <li>A</li> <li>A</li> <li>C</li> <li>Snxc</li> <li>100%</li> </ul> |   |
|                                                                                                    | Матов                                                                                                    | ый 🗸                                                                    |   |
| Закрываем графический редактор и сохраня                                                                                                    | <mark>ем файл</mark>                                                                                                    | l i                                                                     |   |

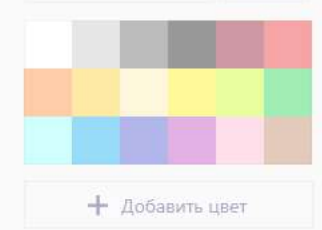

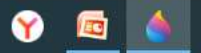

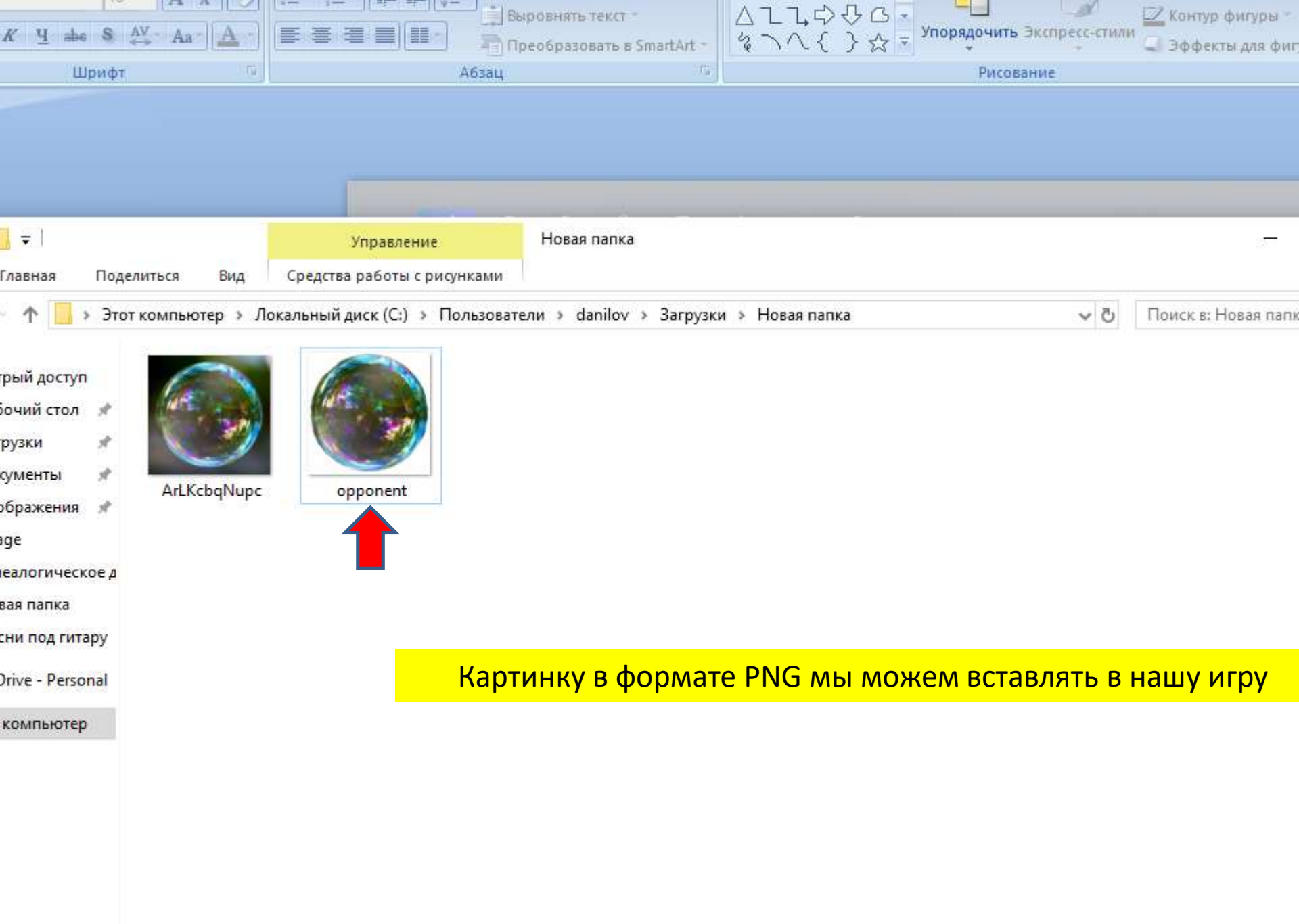